## CapitalUniversity INFORMATION TECHNOLOGY

# WiFi – Windows PCs

### **Connecting Your Windows Computer to the WiFi**

- Connect to Capital-GetConnected 1) network
  - Do not check Connect 0 Automatically
  - Open a **browser** such as Google Chrome or Microsoft Edge
  - Try to load a non-google webpage such as cnn.com, espn.com, etc.

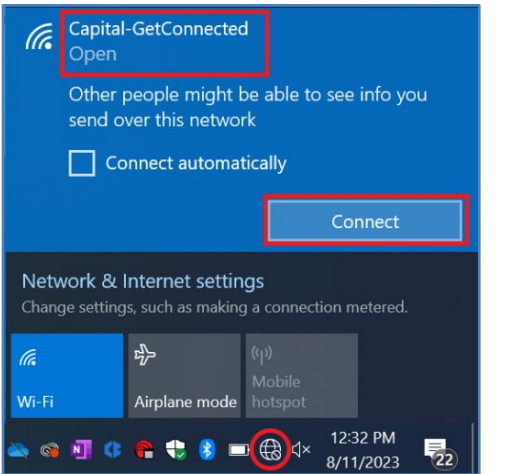

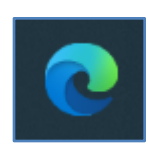

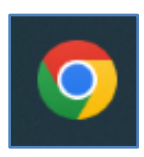

- Select the appropriate **network**  Students: Capital-StudentPC Faculty/staff: Capital-FacStaff
- Click Join Now

2)

22 Capital Capital Jniversitv Ask. Think. Lead Ask, Think, Lead. Your device has directed here to be configured for our Use this configuration if you are a Faculty or secure Wi-Fi Service. Please choose from the choices Staff member. below. The following system was detected: Capital-FacStaff Use this configuration if you are a Faculty or Staff member. Linux, & Microsoft RT: use "Other Devices" below. Windows JoinNow Capital-StudentPC Use this configuration if you are a student using a PC or Mac Computer or Notebook device (MS Windows & OS X). Chromebook use the "Capital-StudentMobile" section. Linux, & Microsoft RT: use "Other Devices" below. By clicking the JoinM Technology Policies Was your device detected incorrectly? Select your device: (Windows 10 & Above 🗸 Privacy Policy Capital-StudentMobile Use this configuration if you are a student using a mobile device (IPad, IPhone, Android, Chromebook, etc.). Microsoft Surface Pro devices running Windows 8 or 10: use Capital-StudenPC. Linux, & Microsoft RT: use "Other Devices" below.

- Click into downloads 3)
  - Usually top right in browser
  - Click to **run** SecureW2 app

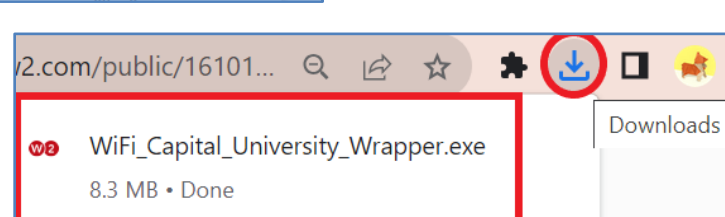

ing Information

Powered by securew2.com

## **Capital**University INFORMATION TECHNOLOGY

- Click Run
- o Enter Capital username and password
  - Username: email without @capital.edu or @law.capital.edu

now

- Password: same as email
- Click Next

#### WiFi – Windows PCs >SmartScreen can't be reached right Settings secure 2 Check your Internet connection. Microsoft Defender SmartScreen is unreachable and can't help you decide if this app is ok to run.

Enter your Username

Enter your Password

Please enter your credential

Show Password

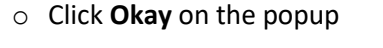

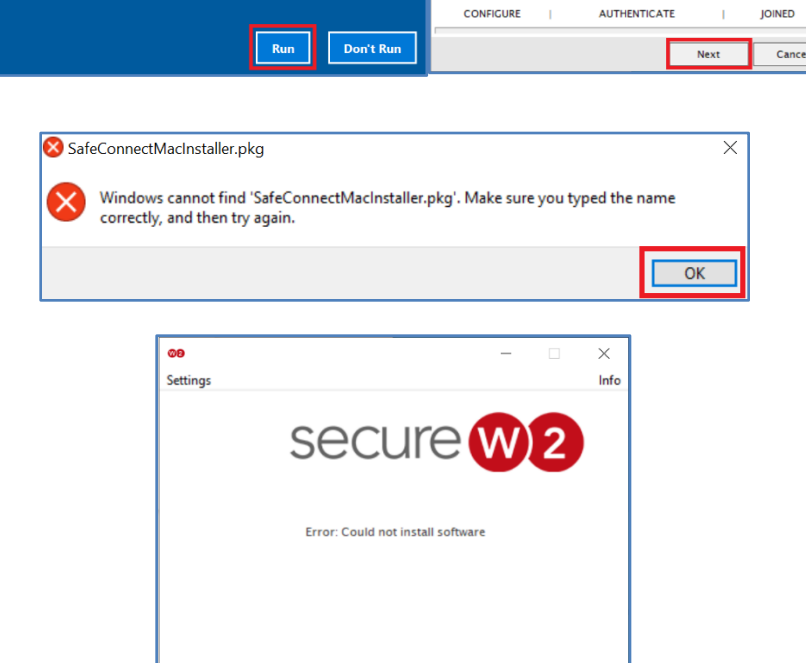

AUTHENTICATE

Click Cancel in SecureW2

- o Re-open the browser 4) • Try to load a non-google webpage such as cnn.com, espn.com, etc.
  - Enter Capital username and password (same as above
  - Check box to accept the Acceptable **Use Policy**
  - o Click Sign In

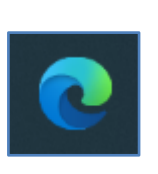

CONFIGURE

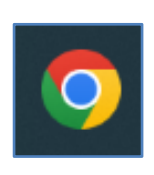

| CapitalUniversity                                                                                                    |                                                                                                    |
|----------------------------------------------------------------------------------------------------|----------------------------------------------------------------------------------------------------|
| Welcome to the<br>CU Network<br>To access network resources,<br>please sign in.<br>If you don't have a network login<br>account, you can request guest<br>access. | Sign In Username Password I accept the Acceptable Use Policy Sign In Request a Guest Account Or Click Here to resend your guest account password. |

IOINED

Cancel

Retry

CapitalUniversity

#### INFORMATION TECHNOLOGY

 Click Download Now to install Policy Key

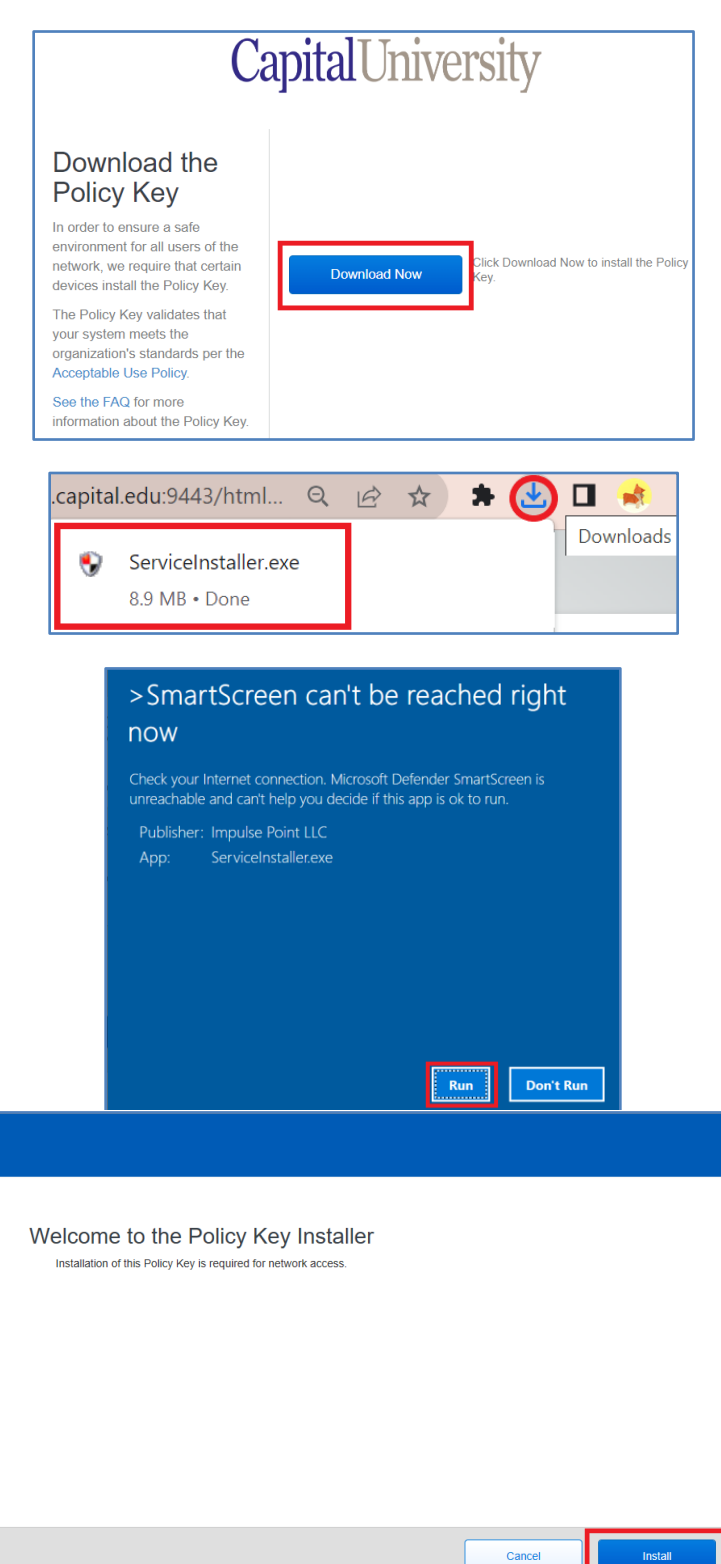

- o Click into downloads
  - Usually top right in browser
- Click to **run** SecureW2 app
- $\circ$  Click Run

5) • Click Install

CapitalUniversity

• In browser, click I'm done installing

o Click Finish

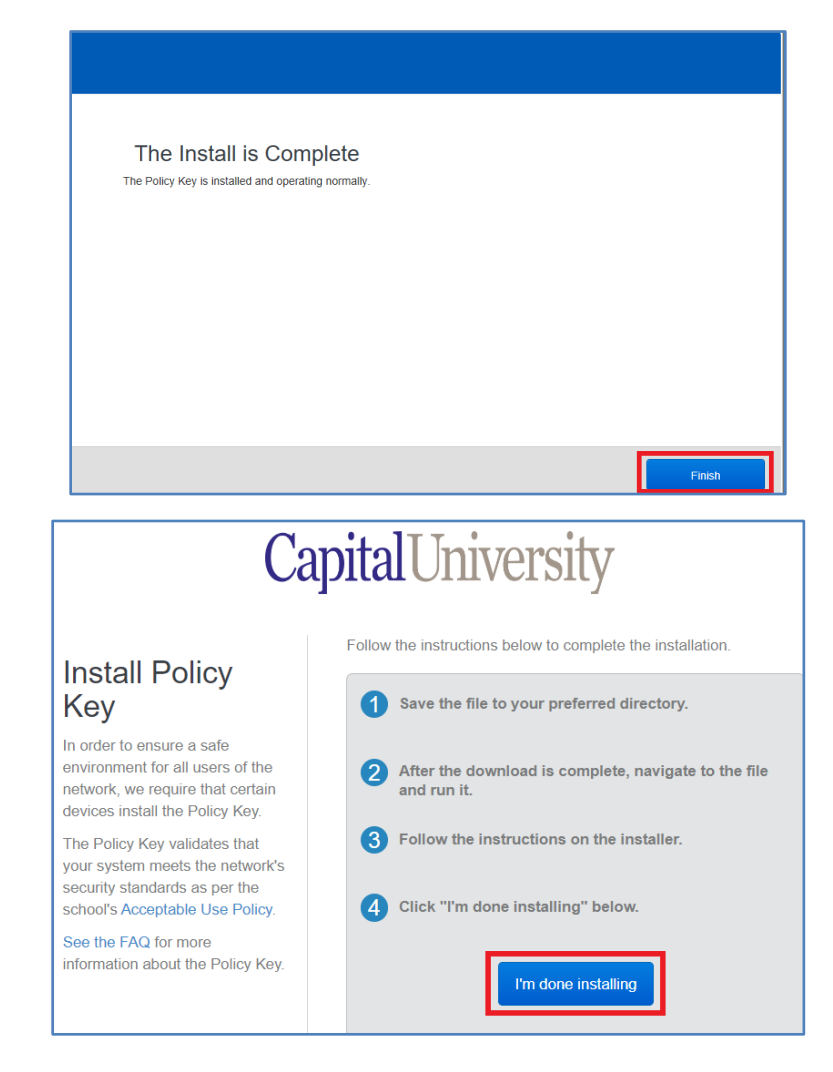

✓ You are now connected! Verify you are on either the Capital-StudentPC or Capital-FacStaff network and test your connection.